There are two types of "CBS Online" users: Primary User (PU) and Delegated User (DU).

## Primary User (PU)

Primary User is responsible for system management, including creating, deleting, amending, holding and restoring Delegated Users, setting limit of rights for accounts and users, and resetting passwords of Delegated Users, etc. Primary User also has the right to choose authorisation modes.

When opening "CBS Online" account at branch, customer should assign Primary User(s) and determine the functions which are available for Primary User(s) to access:

- 1. "All Primary Users can perform system management, monetary transactions and enquiry functions." or
- 2. "All Primary Users can only perform system management and enquiry functions, but are not allowed to execute monetary transactions." or
- 3. "All Primary Users can perform system management functions, but are not allowed to execute monetary transactions and conduct enquiries."

At the time of account opening, customer can also determine whether "the authorisation of ANY ONE of the Primary Users" or "the JOINT authorisation of TWO Primary Users" is required to add, change or delete Delegated Users, set limit of rights for each user and account, change transaction limits and assign using of other functions at "CBS Online".

If customer needs to change Primary User, the authorised signatory of "CBS Online" should visit the designated branch in person.

#### **Delegated User (DU)**

Delegated User is a general user of "CBS Online" other than Primary User. Once a Primary User has created a Delegated User, that Delegated User can access all functions and rights assigned to them at "CBS Online".

If a Delegated User is authorised to access "Internal Control Available" function, that Delegated User will be able to perform system management functions including creating, deleting, amending, holding and restoring other Delegated Users, setting limit of rights for accounts and users and resetting passwords of other Delegated Users. All these actions will only be executed after the Primary User has granted the authorisation.

## 6.1 Create Delegated User

#### Step 1:

Under the "User Settings" page of the "Management" section, Primary User can press

#### + Create User

| My Shortcut 🔻        | Cash Manag         | ement Trade Services           | Credit Card      | Insurance                | Investme      | ent MPF      | Authorisation Cer                          | ntre Dov | vnload Centre             | Management         | Tools             |
|----------------------|--------------------|--------------------------------|------------------|--------------------------|---------------|--------------|--------------------------------------------|----------|---------------------------|--------------------|-------------------|
|                      | Activity<br>Record | Authorisation Mode<br>Settings | User<br>Settings | Authorisation<br>Setting | n Matrix<br>s | Bene<br>Auth | ficiary Account List<br>orisation Settings | Lis      | t of Holder's<br>Accounts | Change<br>Password | Other<br>Settings |
| You are here: Manage | ement ≻ User       | Settings > User List           |                  |                          |               |              | 崎 Print (                                  | ? Help   | 🚳 User                    | Guide 🕀 Adi        | i to My Shor      |
| (* Optional input)   |                    |                                |                  |                          |               |              |                                            |          |                           |                    |                   |
| User Search          |                    |                                |                  |                          |               |              |                                            |          |                           |                    | <u> </u>          |
| User Name *          |                    |                                |                  |                          |               |              |                                            |          |                           |                    |                   |
| User ID *            |                    |                                |                  |                          |               |              |                                            |          |                           |                    |                   |
| Status               | All 🗸              |                                |                  |                          |               |              |                                            |          |                           |                    |                   |
| Group                | All 🔽              |                                |                  |                          |               |              |                                            |          |                           |                    |                   |
|                      | Search             | Clear                          |                  |                          |               |              |                                            |          |                           |                    |                   |
| + Create User        | n 🖡 🗍              |                                |                  |                          |               |              |                                            |          |                           |                    |                   |
| Line 10              |                    |                                | Olehue           |                          |               |              |                                            |          | 0 ation                   |                    |                   |
| UseriD -             |                    | User Name                      | Status           | OIL                      | up            |              |                                            |          | Action                    |                    |                   |
| AUTH1                |                    | AUTH1                          | Active           | 1                        | ν             |              |                                            |          |                           | Security Dev       | ice Setting       |
| AUTH2                |                    | AUTH2                          | Active           |                          | <b>۱</b>      |              |                                            |          |                           |                    |                   |
| AUTH3                |                    | AUTH3                          | Active           |                          |               | Hold         | Dele                                       | ete Re   | eset Password             | Security Dev       | ice Setting       |
|                      |                    |                                |                  |                          |               |              |                                            |          |                           |                    |                   |

These will only be shown to customer using "Standard Authorisation Mode". It will not be shown to customer using "Advanced Authorisation Mode".

"User Information" input page (page one) under "Standard Authorisation Mode":

| Iser Information                                                                                      | 2                                                                                                    |                                                                                                    |             |              |         |            |
|----------------------------------------------------------------------------------------------------|----------------------------------------------------------------------------------------------------|----------------------------------------------------------------------------------------------------|-------------|--------------|---------|------------|
| User ID                                                                                               |                                                                                                    |                                                                                                    |             |              |         |            |
| User Name                                                                                             | (Ms                                                                                                    | st be identical with the name on the identity document)                                                 |             |              |         |            |
| Identification<br>Document Type                                                                       | Hong Kong ID Card 💌                                                                                                |                                                                                                    |             |              |         |            |
| Identification<br>Document Number                                                                     |                                                                                                    |                                                                                                    |             |              |         |            |
| Password #                                                                                            | (8-                                                                                                    | 12 digits)                                                                                              |             |              |         |            |
| Please re-enter your<br>password                                                                      |                                                                                                    |                                                                                                    |             |              |         |            |
| Mobile Phone<br>Number                                                                                | Country and Area Code - Phone Number                                                                               |                                                                                                    |             |              |         |            |
| Email Address                                                                                         |                                                                                                    |                                                                                                    |             |              |         |            |
| Designated<br>transaction<br>notification and e-<br>Cheque/e-Cashiar's<br>Order notification ^        | Means of Notification<br>SMS<br>Email<br>Language Selction<br>Traditional Chinese<br>Simplified Chinese<br>English |                                                                                                    |             |              |         |            |
| SMS Notification for<br>Insufficient Funds<br>(epplicable to<br>scheduled e-<br>Cashier's Order only) | Please enter your mobile phone nun                                                                                 | ber)                                                                                                    |             |              |         |            |
| Authorisation Group                                                                                   | Please Select                                                                                                    |                                                                                                    |             |              |         |            |
| Apply for Security<br>Device                                                                          | 8                                                                                                    |                                                                                                    |             |              |         |            |
| Remarks : # Your pas<br>ensure th                                                                     | sword should comprise of numbers, upper and<br>e security of your password, you cannot use y                       | lower case letters and symbols. Please do not use 3 or<br>our old password or login name as a password. | more consec | tive identic | al char | acters. To |

The "Authorisation Group" showed in this page represents the authorisation group of all transactions for this user.

"User Information" input page (page one) under "Advanced Authorisation Mode":

| ser Information                                                                                       |                                                                                                    |                                                                                                    |              |                 |               |   |
|----------------------------------------------------------------------------------------------------|----------------------------------------------------------------------------------------------------|----------------------------------------------------------------------------------------------------|--------------|-----------------|---------------|---|
| User ID                                                                                               |                                                                                                    |                                                                                                    |              |                 |               |   |
| User Name                                                                                             |                                                                                                    | (Must be identical with the name on the identity document)                                                          |              |                 |               |   |
| Identification<br>Document Type                                                                       | Hong Kong ID Card                                                                                                   |                                                                                                    |              |                 |               |   |
| Identification<br>Document Number                                                                     |                                                                                                    |                                                                                                    |              |                 |               |   |
| Password #                                                                                            |                                                                                                    | (8-12 digits)                                                                                                    |              |                 |               |   |
| Please re-enter your<br>password                                                                      |                                                                                                    |                                                                                                    |              |                 |               |   |
| Mobile Phone<br>Number                                                                                | Country and Area Code - Phone Num                                                                                   | nber                                                                                                    |              |                 |               |   |
| Email Address                                                                                         |                                                                                                    |                                                                                                    |              |                 |               |   |
| Designated<br>transaction<br>notification and e-<br>Cheque/e-Cashier's<br>Order notification ^        | Means of Notification<br>SMS<br>Email<br>Language Selection<br>Traditional Chinese<br>Simplified Chinese<br>English |                                                                                                    |              |                 |               |   |
| SMS Notification for<br>Insufficient Funds<br>(applicable to<br>scheduled e-<br>Cashier's Order only) | (Please enter your mobile phone)                                                                                    | e number )                                                                                                    |              |                 |               |   |
| Authorisation Group                                                                                   | Please Select   (Applicable to con                                                                                  | trol over list of beneficiary accounts only)                                                                        |              |                 |               |   |
| Apply for Security<br>Device                                                                          | 8                                                                                                    |                                                                                                    |              |                 |               |   |
| Remarks : # Your pase<br>ensure th                                                                    | word should comprise of numbers, uppe<br>a security of your password, you cannot                                    | ar and lower case letters and symbols. Please do not use 3 or<br>use your old password or login name as a password. | more consect | utive identical | characters. T | • |

The "Authorisation Group" showed in this page represents the authorisation group of this user who controls the list of beneficiary accounts. It does not represent the other authorisation group of transactions conducted by this user.

"User Settings" input page (page two) under "Standard Authorisation Mode"

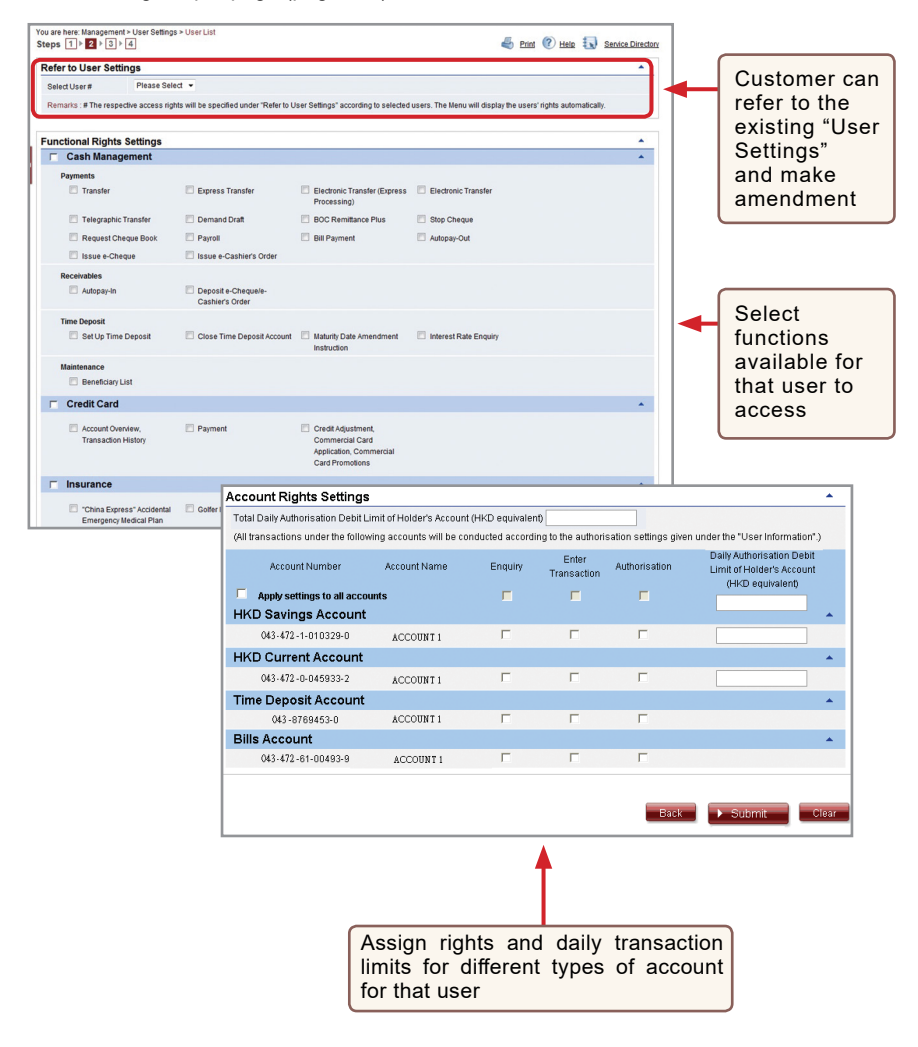

"User Settings" input page (page two) under "Advanced Authorisation Mode"

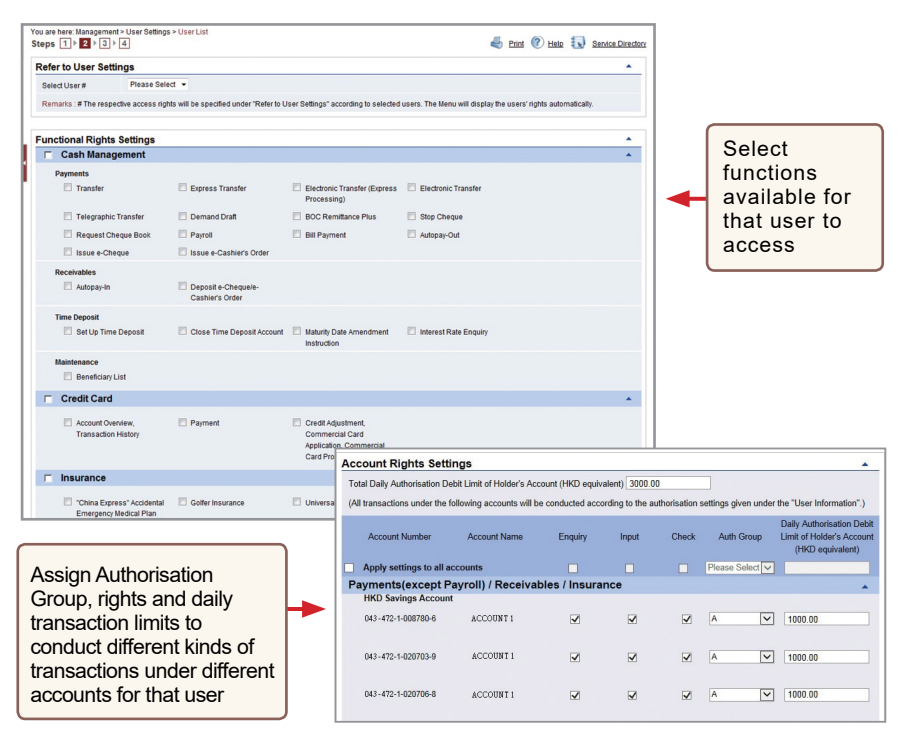

## Step 2:

## (1) Require authorisation from one Primary User

After entering the information and pressing **Submit**, Primary User will see the following verification section at the bottom of the confirmation page.

| erification        |                                                                                                    |                                                                                                    |
|--------------------|----------------------------------------------------------------------------------------------------|----------------------------------------------------------------------------------------------------|
| Confirmed by USR98 | Please press 👳 to generate a 8-digit security code on the screen.<br>Please enter your 6-digit Security Code | Security<br>⊙ ≥ ⊙<br>2 5 9<br>2 5 9<br>3 5 9<br>3 5 9<br>5 7<br>5 7<br>5 7<br>5 7<br>5 7<br>5 7<br>5 7<br>5 7 |
|                    |                                                                                                    | Back Confirm                                                                                                    |

Enter the Security Code and then press Confirm to go to the result page. The Delegated User creation process will then be completed.

## (2) Require authorisations from two Primary Users

After entering the information and pressing **Submit**, Primary User will see the verification section at the bottom of the confirmation page. Enter the Security Code and then press **Confirm** to go to the result page. After the authorisation is confirmed by another Primary User, the Delegated User creation process will be completed.

#### Note:

To ensure that you are securely protected when using our Corporate Internet Banking, the users who authorise or conduct online fund transfers (e.g. transfer, remittance, bill payment, etc) must complete the identity verification procedures. If the delegated user is assigned the right to authorise fund transfers transactions, corresponding points to note will be displayed at the bottom of confirmation page and at the top of result page of user settings respectively. That user must complete the identity verification procedures in order to authorise fund transfers. If identity verification is not completed within two months, the user account will be frozen.

| Confirmed by USER4                                                                                                    | Please press 🧔 to gener<br>Please enter your 6-digit Sr                                                                                                    | rate a 6-digit Security Code on your device<br>ecurity Code                                                                                                    | screen                                                                                               |                                                                                                    | Security<br>Cede<br>○ ≥ ○<br>○ ≥ ○<br>○ ≥ ○<br>○ ≥ ○<br>○ ≥ ○<br>○ ○<br>○ ○ ○<br>○ ○                                                                                                    |
|----------------------------------------------------------------------------------------------------|----------------------------------------------------------------------------------------------------|----------------------------------------------------------------------------------------------------|----------------------------------------------------------------------------------------------------|----------------------------------------------------------------------------------------------------|----------------------------------------------------------------------------------------------------|
| To ensure that you<br>verification procedu                                                                                                    | are securely protected when using<br>res. We are now checking informat                                                                                                    | g our Corporate Internet Banking, the user<br>ion of this user, and we will notifyyou to fol                                                                                      | s who authorise or conduct onli<br>ow up within five working days. F                                 | ine fund transfers (e.g. transfer, remittance<br>For enquiny, please call our Corporate Custi                                        | ; bill paynent, etc) must complete the ident<br>omer Service Hotline.                                                                                                    |
| respects so far as<br>Individuals have be-<br>personal data as se                                                                                            | he Customer is aware. The Cust<br>in obtained and that the Individuals<br>it out in the Data Policy Notice mar-<br>formation held about them by the B                                                                                                    | tomer agrees to ensure that, in relation t<br>is are aware that their personal data and in<br>de available by the Bank to each Individual<br>ank                                  | o all personal data collected by<br>formation maybe used, transfer<br>through the Customer from time | y and provided to the Bank by the Custom<br>red or disclosed by the Bank in accordance<br>to time and that those individuals are awa | er, all necessary consents required from the<br>with its policies on the use and disclosure of<br>re that they may have legal rights of access t                                                                                                    |
| and correction of inf                                                                                                    |                                                                                                    |                                                                                                    |                                                                                                    |                                                                                                    | Back Confirm                                                                                                    |
| and correction of inf                                                                                                    | Activity Record > Transaction Rec                                                                                                    | tord                                                                                                    |                                                                                                    |                                                                                                    | Back Confirm                                                                                                    |
| and correction of inf<br>u are here: Management<br>• To ensure that you a<br>werification procedure                                                          | Activity Record > Transaction Record > Transaction Record > Transaction Record > Transaction Record = transaction Record = transac | our Corporale Internet Banking, the user<br>our Corporale Internet Banking, the user                                                                                              | s who authorise or conduct onli<br>ow up within five working days. F                                 | ne kind Yanskes (e.g. Yansker, remittance<br>for enquity please call our Corporate Cust                                              | Eark Confirm                                                                                                    |
| and correction of inf<br>u are here: Management<br>• To ensure that you a<br>verification procedure<br>fransaction Status<br>Transaction Type                | Activity Record > Transaction Rec<br>re securely protected when using<br>s. We are now checking informatic<br>:The transaction has bee<br>Create User                                                                                                    | our Corporate Internet Banking, The user<br>our Corporate Internet Banking, The user<br>on of this user, and we will intolly you to foll<br>in completed<br>Transaction Reference | s who authorise or conduct onl<br>ow up within five working days. F<br>M131000432                    | ine fund transfers (e.g. transfer, remittance<br>for enquiry please call our Corporate Cust<br>Transaction Date & Time               | Bink     Dent     The second second sec |
| and correction of inf     u are here: Management     ' To ensure that you a     werification procedure     Transaction Status     Transaction Type     Maker | + Activity Record > Transaction Rec<br>re securely protected when using<br>s. Ye are now checking informatio<br><b>The transaction has bee</b><br>Create User<br>USER4                                                                                                    | our Corporate Internet Banning. Be user<br>our Corporate Internet Banning. Be user<br>in this user, and ser will notify you to fold<br>in completed<br>IstAuthorser               | s who authorise or conduct only<br>or up with in the working days. P<br>M131000432<br>USER4          | ne land Yansker, (e.g. bansker, remittance<br>for enqury please call our Corporate Cust<br>Transaction Date & Time                   | Ecci      tasic     Anno     Continue                                                                                                    |
| and correction of inf<br>u are here: Management<br>• To ensure that you u<br>werification procedure<br>transaction Type<br>Maker<br>Jser Information         | <ul> <li>Activity Record &gt; Transaction Re.</li> <li>Recursty protected when using<br/>s. We are now checking informatic<br/><b>:The transaction has bee</b><br/>Create User<br/>USER4</li> </ul>                                                                                                    | ord<br>or Opposite Internet Bastring, its user<br>on of this user, and we will notify you to foll<br>on <u>or ompleted</u><br>Translaction Reference<br>1st Authoriser            | witho authorise or conduct onli<br>ow up within five working days. In<br>Mn31000432<br>USER4         | tre tud Tension e ja tuos tor, montaroo<br>Grierogang private call car Corporate Custo<br>Transaction Date & Time                    | Ecci      tess     Contem     Contem    |
| and correction of int<br>u are here: Management<br>. To ensure that you a<br>wentication procedum<br>transaction Type<br>Maker<br>Jser Information<br>UserID | Activity Record > Transaction Rei     re securely protected when using     s Ye are none checking informatio     "The transaction has bee     Create User     USER 4                                                                                                    | ord<br>ou Coporate Internet Banking, the users<br>on of this user, and we will notify built bit<br>in completed<br>Transaction Reterence<br>Tail Authoriser                       | s who authorise or conduct onli<br>or up within the working days. It<br>M131000432<br>U3ER4          | ne kni tanukra je g Tanskr, remitancu<br>or enging please odi ou Corporate Cust<br>Tansaston Dale & Tine                             | East Content                                                                                                    |

# 6.2 Amend User Settings

Customer can access the "User Settings" page under the "Management" section to amend the settings of existing users.

| My Shortcut 🔻       | Cash Management           | Trade Services             | Credit Card      | Insurance Invest                 | tment MPF      | Authorisation Centre | Download Centre | Management Tools        |           |
|---------------------|---------------------------|----------------------------|------------------|----------------------------------|----------------|----------------------|-----------------|-------------------------|-----------|
|                     | Activity Authority Record | orisation Mode<br>Settings | User<br>Settings | Authorisation Matrix<br>Settings | Benef<br>Autho | Apart f              | rom ame         | nding "U                | ser       |
| You are here: Manag | gement > User Setting     | s > User List              |                  |                                  |                | Setting              | s" custor       | ner can a               | lso       |
| (* Optional input)  |                           |                            |                  |                                  |                | oolaat               |                 | nor ourra               | 100       |
| User Search         |                           |                            |                  |                                  |                | select               | other acti      | ons such                | as        |
| User Name -         |                           |                            |                  |                                  |                | "Hold",              | "Restore        | e", "Delei              | te",      |
| User ID *           |                           |                            |                  |                                  |                | "Reset               | Pass            | vord" a                 | and       |
| Status              | All 🖌                     |                            |                  |                                  |                | "Coouri              | tu Davias       | Cotting"                |           |
| Group               | All 🖌                     |                            |                  |                                  |                | Securi               | ty Device       | setting.                |           |
|                     | Search Clear              |                            |                  |                                  |                |                      |                 |                         |           |
| + Create User       |                           |                            |                  |                                  |                |                      |                 |                         | _         |
| User ID             | UserN                     | lame 🗧                     | Status           | Group                            |                |                      | Action          |                         |           |
| AUTH1               | AU                        | <u>TH1</u>                 | Active           | A                                |                |                      |                 | Security Device Settin  | na        |
| AUTH2               | AU                        | TH2                        | Active           | A                                |                |                      |                 |                         |           |
| AUTH3               | AU                        | TH3                        | Active           | B                                | Hold           | Delete               | Reset Password  | Security Device Settin  | ng        |
| AUTH4               | AU                        | TH4                        | Active           |                                  | Hold           | Delete               | Reset Password  | Security Device Settin  | ng        |
| AUTH5               | AU                        | TH5                        | Active           |                                  | Hold           | Delete               | Reset Password  | Security Device Settin  | na        |
| USER1               | US                        | ER1                        | Active           |                                  | Hold           | Delete               | Reset Password  | Security Device Settin  | na -      |
| USER2               | US                        | ER2                        | Active           |                                  | Hold           | Delete               | Reset Password  | Security Device Settin  | ng        |
| USER3               | US                        | ER3                        | Active           |                                  | Hold           | Delete               | Reset Password  | Security Device Settin  | ng        |
| USER4               | US                        | ER4                        | Active           |                                  | Hold           | Delete               | Reset Password  | Security Device Settin  | na -      |
| USER5               | US                        | ER5                        | Active           |                                  | Hold           | Delete               | Reset Password  | Security Device Settin  |           |
|                     |                           |                            |                  |                                  |                |                      | Auth            | orisation Matrix Settin | gs        |
| T                   |                           |                            |                  |                                  |                |                      |                 |                         |           |
| ustomer o           | can selec                 | t a spec                   | cific            |                                  |                |                      |                 |                         |           |
| sor ID"             | to enter                  | the "I                     | leor             | I                                | After          | finishing            | g user s        | settings,               | custom    |
|                     | io enter                  | une U                      | 1301             | I                                | 000            |                      | theriection     | Matrix Cat              |           |
| ettings" fo         | or amend                  | ment.                      |                  | I                                | call           | Au                   | monsation       | Mainx Set               | ungs an   |
|                     |                           |                            |                  |                                  | proce          | ed to aut            | horisatio       | n matrix s              | settings. |
|                     |                           |                            |                  |                                  |                |                      |                 |                         | U         |